# LM501 controller for Madrix manual

## -, 501 setup:

1. Set controller IP address, must different with computer

### 2. Set ART-NET parameter:

Universe: choose 1;

**Output**: 1-univ means 512 channels each port; 2-univ: 2\*512 channels per port; 3-univ: 3\*512 channels per port (for standard DMX, choose 1-univ)

**Slaves**: choose slavers quantity for project. Note: 1-univ max 11pcs slaver controllers 2-univ max 5pcs slaver controllers 3-univ max 3pcs slaver controllers;

**Driver**: choose the IC type;

Lamp: If find rgb color not the same as your setting, can change rgb sequence

## $\Box$ , MADRIX software setup:

- Connect LM501 controller to computer, power on the controller, For example, computer IP set to 192.168.1.90; universe: 1; Output: 3-univ; Slaves: 1; Driver: P9813; Lamp: RGB。
- Open software MADRIX; choose Preferences→DeviceManager...Or press F4, will show below:

| U Device Manager                                                                                   |                                                                            |
|----------------------------------------------------------------------------------------------------|----------------------------------------------------------------------------|
| DMX Devices DVI Devices DMX Input Art-Net MIDI Audio Input Visualizer                              |                                                                            |
| State Name Universe OUT / N ms / FPS F m 3   Image: Off ArtNet Remote (MADRIX) Port 0 IN 25/40.0 0 | Device<br>ArtNet Remote (MADRIX) Port.0                                    |
| ever.                                                                                              | ArtNet Remote (sync)<br>IP: 192.168.1.11 , Uni: out 1<br>MADRIX 3.x incage |
| Dack                                                                                               | Settings<br>Enable Output                                                  |
| WW.F                                                                                               | Universe : 12                                                              |
| N.                                                                                                 | Frame Time (ms) : 25                                                       |
| Rescan For Devices Highlight Device Watch Universe Universes in use OUT: 0/266 IN: 0               | Configure Device                                                           |
| CF 🖬                                                                                               | Apply Cancel Help                                                          |

#### Choose "Art-Net" tab:

| Device Manager        |               |                   |                     |                    |                                |
|-----------------------|---------------|-------------------|---------------------|--------------------|--------------------------------|
| DMX Devices DVI Devic | ces DMX Input | Art-Net MIDI Audi | io Input Visualizer |                    |                                |
| Name                  | Count.Net     | Universe          | IP /MAC             |                    | Enable                         |
| ArtNet Remote         | 1             | 1 192.            | ackever.            | nly from 192.168.1 | Sync<br>Refresh<br>New<br>Copy |
| Find Auto             |               |                   | Hostname : X450C-PC | Count :            | Contig By Web<br>1 Delete      |
|                       | i             |                   | -                   | OK Apply           | Cancel Help                    |

Press bottom left"Find Auto"to look for controllers, after some seconds will show below:

| Device Manager        | 1            |                | and an an an an an an an an an an an an an                     |                                                |
|-----------------------|--------------|----------------|----------------------------------------------------------------|------------------------------------------------|
| MX Devices DVI Device | es DMX Input | Art-Net MIDI   | Audio Input Visualizer                                         |                                                |
| Name                  | Count/Net    | Universe       | IP / MAC                                                       | Enable                                         |
| ArtNet Remote         | - 1          | 1              | 192.168.1.11 / 74:D0:2B:1A:9E:24 (receive only from 192.168.1  | Sync                                           |
| YM-LM501              | 4 / 0x1      | 21, 22, 23, 24 | 192.168.1.95 / 20:6A:C0:A8:01:5F (send only to 192.168.1.95)   |                                                |
| YM-LM501              | 4 / 0x1      | 17, 18, 19, 20 | 192.168.1.94 / 20:6A:C0:A8:01:5E (send only/1002.168.1.94)     |                                                |
| YM-LM501              | 4            | 13, 14, 15, 16 | 192.168.1.93 / 20:6A:CO:A8:01:5D (sen 10, to 192.168.1.93)     |                                                |
| YM-LM501              | 4            | 9, 10, 11, 12  | 192.168.1.92 / 20:6A:C0:A8:00:5C control only to 192.168.1.92) |                                                |
| YM-LM501              | 4            | 5, 6, 7, 8     | 192.168.1.91 / 20:64 (1) 301.5B (send only to 192.168.1.91)    |                                                |
| YM-LM501              | 4            | 1, 2, 3, 4     | 192.168.1.0 ( 1924 CO:A8:01:5A (send only to 192.168.1.90)     |                                                |
|                       | W            | NN.            | pacir                                                          | Refresh<br>New<br>Copy<br>Edit<br>Contig By We |
| Find Auto             |              |                | Hostname : X450C-PC Count :                                    | 7 Delete                                       |
|                       |              |                | OK Apply                                                       | Cancel Help                                    |

Here it show 24pcs Universe, as we choose 3-Univ, each Universe related the controller port as below:

| PORT | Universe |
|------|----------|
|      |          |

| LM501 Port1  | 1, 2, 3    |
|--------------|------------|
| LM501 Port2  | 4, 5, 6    |
| LM501 Port3  | 7, 8, 9    |
| LM501 Port4  | 10, 11, 12 |
| slaver Port1 | 13, 14, 15 |
| slaver Port2 | 16, 17, 18 |
| slaver Port3 | 19, 20, 21 |
| slaver Port4 | 22, 23, 24 |

Change data send broadcast, double click above "YM-LM501"table item , change"Send Direct:"to"Send Broadcast"; like below:

| Art-Net Device Configuration                                                        |
|-------------------------------------------------------------------------------------|
| Manufacturer: unknown                                                               |
| Product: developer Firmware: v/240.254                                              |
| DEM Code : 0x00FF                                                                   |
| Esta / 0x0000 - ESTA - PLASA                                                        |
| Short Name : VM-LM501                                                               |
| Long Name : Artnet to TM18041                                                       |
| Port Count: 4 Sub Switch 2 (Dv)                                                     |
| State : Port 1: Disabled Port 2: Disabled Port 3: Disabled Port 4: Disabled         |
| Subswitch / Universe Subswitch / Universe Subswitch / Universe Subswitch / Universe |
| Universe Part DUT : 21 (0v1 (0v 👽 22 (0v1 (0v 👽 23 (0v1 (0v 💌 24 (0v1 (0v           |
| Port IN :                                                                           |
| MAC : 20:6A:C0:A8:01:5F                                                             |
| Style Code : node                                                                   |
| Port: 6454                                                                          |
| Send Direct : 🔲 Send Data G. To Address 192 168 1 95                                |
| IP: 192 168 1 95                                                                    |
| Send Broadcast : 🔄 Send Data To "Directed Broadcast Address" 192,168,1,255          |
| Network : 192 168 1 11 255 255 255 0 74 D0 28 1A 95 24 100 MBit/s                   |
|                                                                                     |
| OK Apply Cancel                                                                     |

Press"OK"; and repeat this step, change all"YM-LM501"to"Send Broadcast"

| Name        | Count/Net | Universe       | P /MAC                                                          | nable                                      |
|-------------|-----------|----------------|-----------------------------------------------------------------|--------------------------------------------|
| tNet Remote | 1         | 1              | 192.168.1.11 / 74:D0:2B:1A:9E:24 (receive only from 192.168.1   | Sync                                       |
| 4-LM501     | 4 / 0x1   | 21, 22, 23, 24 | 192.168.1.95 * / 20:6A:C0:A8:01:5F / e.d to "directed broadcast |                                            |
| M-LM501     | 4 / 0x1   | 17, 18, 19, 20 | 192.168.1.94 * / 20:6A:C0:A8:01:55 (send to "directed broadcas  |                                            |
| d-LM501     | 4         | 13, 14, 15, 16 | 192.168.1.93 * / 20:6A:C0:A9:0 5 (send to "directed broadcas    |                                            |
| A-LM501     | 4         | 9, 10, 11, 12  | 192.168.1.92 * / 20:6A CO: 4 1:5C (send to "directed broadcas   |                                            |
| d-LM501     | 4         | 5, 6, 7, 8     | 192.168.1.91 * / 20;64 0;43:01:5B (send to "directed broadcas   |                                            |
| M-LM501     | - 4       | 1, 2, 3, 4     | 192.168.1.90 * / 2 0:A8:01:5A (send to "directed broadcast      |                                            |
|             |           | - MA           | packe                                                           | Refresh<br>New<br>Copy<br>Edit<br>fig By W |

Press"Sync...", choose synchronization as below:

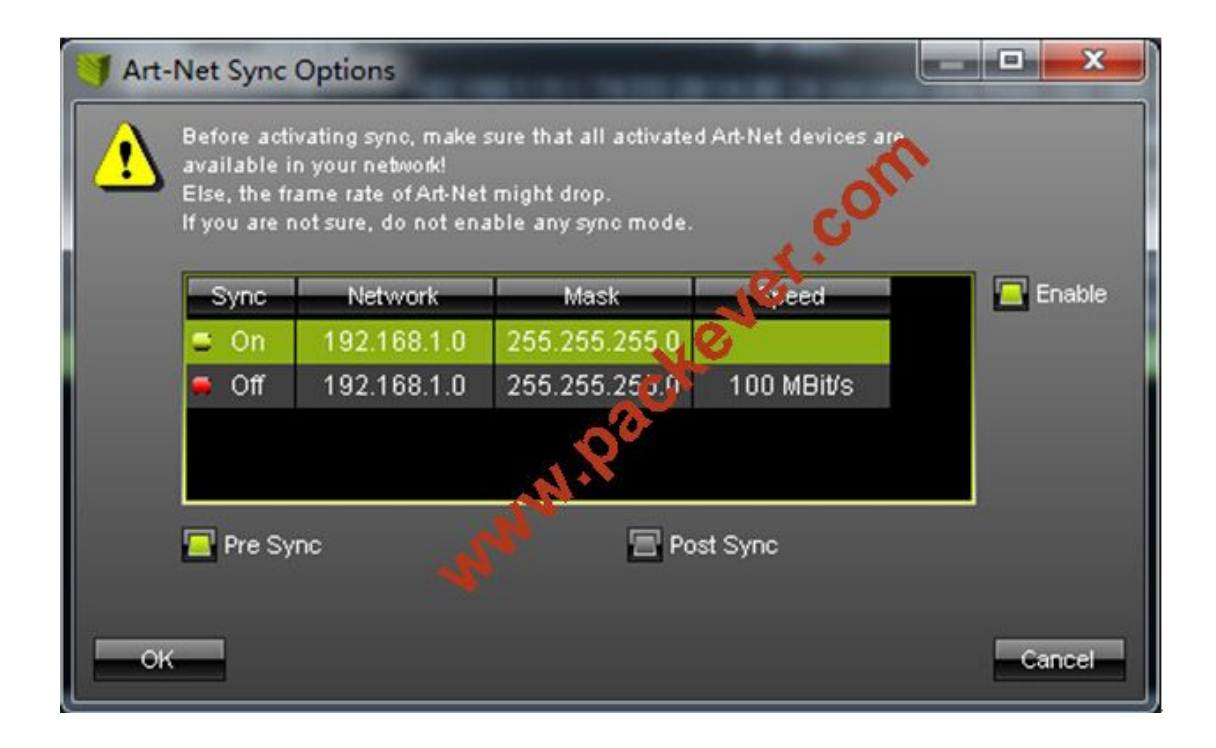

| Devi | Ces DVI Devices DMX input Art-Net MDI | Audio Input | Visualizer |          |                 | - Device         |
|------|---------------------------------------|-------------|------------|----------|-----------------|------------------|
| ate  | Name                                  | Universe    |            | ms/FPS   | Frames          |                  |
| OII  | Annet Remote (MADRIX) Portu           |             |            | 25/40.0  |                 |                  |
| 01   | TW-LM501 (192.106.1.90) Porto         | 2           | 001        | 25/40.0  | Optimized       |                  |
| 011  | TM-LMOUT (192.168.1.90) POIL1         | 2           | OUT        | 25/40.0  | Optimized       |                  |
| OII  | TM-LM501 (192.168.1.90) Port2         | 3           | 001        | 25/40.0  | Optimized       |                  |
| Off  | TW-LM501 (192.108.1.90) P01L3         | 4           | 001        | 25/40.0  | Optimized       | Settings         |
| OII  | TM-LMOUT (192.100.1.91) FUILU         | c<br>e      | OUT        | 25/40.0  | Optimized       | Enable Output    |
| Off  | TM-LMOUT (192,106,1,91) PUIL1         | 7           | OUT        | 251 AC 0 | Optimized       | input 🔄          |
| 01   | VM.LM501 (192.160.1.91) P012          | 0           |            | 25/40.0  | Optimized       | Universe :       |
| Off  | VM LM501 (192.100.1.91) P01L3         | °           | Olur       | 25/40.0  | Optimized       |                  |
| 01   | VM I M601 (102 169 1 02) Port 1       | -           | OUT        | 25/40.0  | Optimized       |                  |
| 01   | VM-LM501 (192.169.1.92) Port2         |             | OUT        | 25/40.0  | Optimized       | Frame Time (ms): |
| Off  | YM-I M501 (192 168 1 92) Port 3       | 12          | OUT        | 25/40.0  | Ontimized       | FPS: 40.0        |
| Off  | VMJ M501 (192 169 1 93) Ports         | 12          | OUT        | 25/40.0  | Optimized       | Full Frames : 🖂  |
| Off  | YM-I M501 (192 168 1 93) 50           | 14          | OUT        | 25/40.0  | Ontimized       |                  |
| Off  | VMJ M501 (192 1684 13) 9 12           | 15          | OUT        | 25/40.0  | Ontimized       |                  |
| Off  | YM-LM501 (192, 58, 93) Port 3         | 16          | OUT        | 25/40.0  | Ontimized       |                  |
| Off  | YM-1 M501 119 168 1 94) Port 0        | 17          | ОЛТ        | 25/40.0  | Ontimized       |                  |
| Off  | YM-LM5 (192168194) Port1              | 18          | олт        | 25/40.0  | Optimized       |                  |
| off  | YM-LM501 (192 168 1 94) Port 2        | 19          | OUT        | 25/40.0  | Optimized       |                  |
| Off  | YM-LM501 (192,168,1.94) Port3         | 20          | OUT        | 25/40.0  | Optimized       |                  |
| Off  | YM-LM501 (192 168 1 95) Port 0        | 21          | OUT        | 25/40.0  | Optimized       |                  |
| off  | YM-LM501 (192.168.1.95) Port1         | 22          | OUT        | 25/40.0  | Optimized       |                  |
| Off. | YM-LM501 (192.168.1.95) Port 2        | 23          | OUT        | 25/40.0  | Optimized       |                  |
| off  | YM-LM501 (192.168.1.95) Port3         | 24          | OUT        | 25/40.0  | Optimized       |                  |
|      |                                       |             |            |          |                 |                  |
|      |                                       |             |            |          | 0117 0.050 11 0 | Configure Device |

#### Press"OK"and back to last window, choose"DMX Devices"as below

Open DMX devices, use mouse to choose all"YM-LM501"table item, click rightside"Enable"to turn all Universe from Off to On as below:

| state  | Name                              | Universe | OUT / IN | ms / FPS | Frames           | Device                                                                                                    |
|--------|-----------------------------------|----------|----------|----------|------------------|----------------------------------------------------------------------------------------------------|
| Off Ar | tNet Remote (MADRIX) Port:0       |          | IN       | 25/40.0  |                  | YM-LM501 (192.168.1.90) Port:0                                                                                                    |
| On YN  | 4-LM501 (192.168.1.90) Port:0     | 1.1      | OUT      | 25/40.0  | Optimized        |                                                                                                    |
| On YM  | 4-LM501 (192.168.1.90) Port.1     | 2        | OUT      | 26/40.0  | Optimized        | TM-LM501 (syno)<br>IP: 192.168.1.90 *, Uni: out 1                                                                                                    |
| On Yh  | 4-LM501 (192.168.1.90) Port 2     | 3        | OUT      | 25/40.0  | Optimized        | developer unknown                                                                                                    |
| On Yi  | 4-LM501 (192.168.1.90) Port3      | 4        | OUT      | 25/40.0  | Optimized        | - Settings                                                                                                    |
| On YM  | 4-LM501 (192.168.1.91) Port:0     | 5        | OUT      | 25/40.0  | Optimized        | Enable Output                                                                                                    |
| On YN  | M-LM501 (192.168.1.91) Port 1     | 6        | OUT      | 25/40.0  | Optimized        |                                                                                                    |
| On YM  | 4-LM501 (192.168.1.91) Port2      | 7        | OUT      | 25/40.0  | Optimize/        | - The second second sec |
| On YA  | 4-LM501 (192.168.1.91) Port 3     | 8        | OUT      | 25/40.0  | Optil dzes       | Universe :                                                                                                    |
| On YN  | 4-LM501 (192.168.1.92) Port.0     | 9        | OUT      | 25/40 2  | <b>Optimized</b> |                                                                                                    |
| On YM  | H-LM501 (192.168.1.92) Port1      | 10       | OUT      | 10       | Optimized        | Frame Time (ms) : 25                                                                                                    |
| On YI  | 4-LM501 (192.168.1.92) Port 2     | 11       | NO.      | 25/40.0  | Optimized        | FPS : 40.0                                                                                                    |
| On YM  | 4-LM501 (192.168.1.92) Port 3     | 12       | OUT      | 25/40.0  | Optimized        | Fra Frances D                                                                                                    |
| On YM  | #-LM501 (192.168.1.93) Port0      | 00       | OUT      | 25/40.0  | Optimized        | rui rianes .                                                                                                    |
| On Yh  | 4-LM501 (192.168.1.93) Port1      | 4 14     | OUT      | 25/40.0  | Optimized        |                                                                                                    |
| On Yh  | N-LM501 (192.168.1.93) Port 2 N 💙 | 15       | OUT      | 25/40.0  | Optimized        |                                                                                                    |
| On Yh  | I-LM501 (192.168.1.93)            | 16       | OUT      | 25/40.0  | Optimized        |                                                                                                    |
| On Yi  | I-LM501 (192.168.1.94) Port.0     | 17       | OUT      | 25/40.0  | Optimized        |                                                                                                    |
| On Yi  | A-LM501 (192.168.1.94) Port1      | 18       | OUT      | 25/40.0  | Optimized        |                                                                                                    |
| On Yh  | N-LM501 (192.168.1.94) Port 2     | 19       | OUT      | 25/40.0  | Optimized        |                                                                                                    |
| On YA  | 4-LM501 (192.168.1.94) Port 3     | 20       | OUT      | 25/40.0  | Optimized        |                                                                                                    |
| On YN  | N-LM501 (192.168.1.95) Port0      | 21       | OUT      | 25/40.0  | Optimized        |                                                                                                    |
| On Yi  | 4-LM501 (192.168.1.95) Port 1     | 22       | OUT      | 25/40.0  | Optimized        |                                                                                                    |
| On YA  | I-LM501 (192.168.1.95) Port 2     | 23       | OUT      | 25/40.0  | Optimized        |                                                                                                    |
| On YI  | 4-LM501 (192.168.1.95) Port3      | 24       | OUT      | 25/40.0  | Optimized        |                                                                                                    |
|        |                                   |          |          |          |                  |                                                                                                    |

And you can choose "Frame time" to change the frame.

3. When all setup , click"OK"to back MADRIX main window. We suggest you choose File→Save Setup to save all setup for next time use